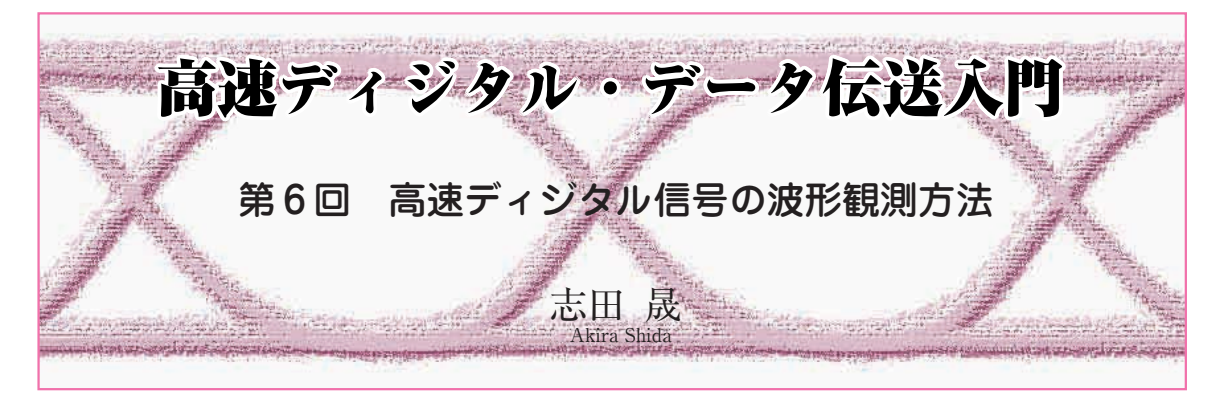

## 📕 はじめに

連載第5回(2003年8月号)ではUSB2.0のハイスピ ード・モード(480 Mbps)を題材に,差動信号を通す プリント・パターンの設計法などを説明しました. 今 回は同じくハイスピード・モードを例に,高速ディジ タル信号の波形観測方法を説明します.

USB コンプライアンス・テスト

USB コンプライアンス・テストとは,製作した USB 機器が規格に適合しているかを判定するための テストです.信号波形だけでなく,通信にかかわるさ まざまな特性を確認することが定められています.コ ンプライアンス・テストについては,文献(3)などで 詳しく解説されています.

📕 USB コンプライアンス・テストの環境

主な測定器メーカは、USB コンプライアンス・テ

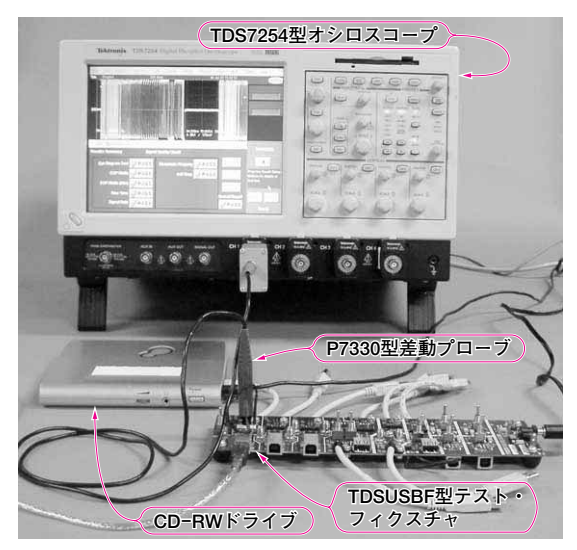

〈写真6-1〉テクトロニクス社のコンプライアンス・テスト環境

ストのための環境を用意しています.

### ● テクトロニクス社のテスト環境

**写真6-1**に示します.手前の基板がUSB2.0テス ト・フィクスチャ,中央にある機器が試験対象の USB2.0対応CD-RWドライブです.一番奥にあるの がTDS7254型ディジタル・フォスファ・オシロスコ ープ(帯域2.5 GHz, 20 Gサンプル/s)です.テスト・ フィクスチャに垂直に立っているプローブはP7330型 差動プローブです.写真には写っていませんが,テス ト・パターン発生用のパソコンも接続されています.

### ● アジレント・テクノロジー社のテスト環境

**写真6-2**に示します. USB2.0カードが付いた,テ スト用のパソコンも写っています.オシロスコープは Infiniium54846B(帯域2.25 GHz,8Gサンプル/s)で, プローブはInfiniiMax1134A 差動プローブを使用して

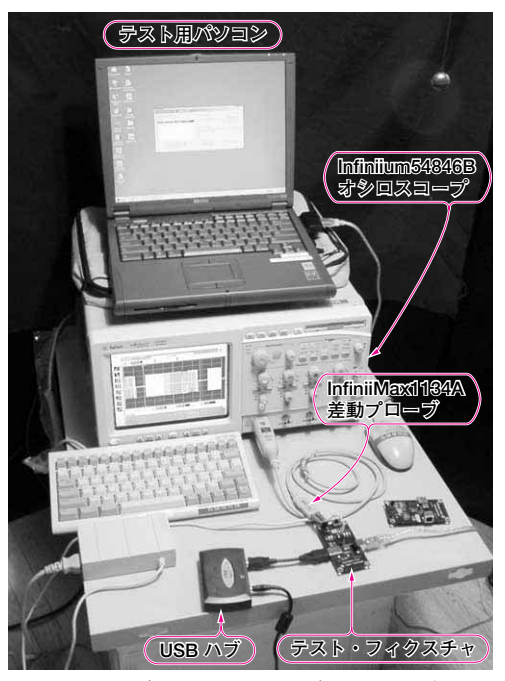

<写真6-2> アジレント・テクノロジー社のコンプライア ンス・テスト環境

#### <図6-1> HSエレクトリカル・テスト・ツール

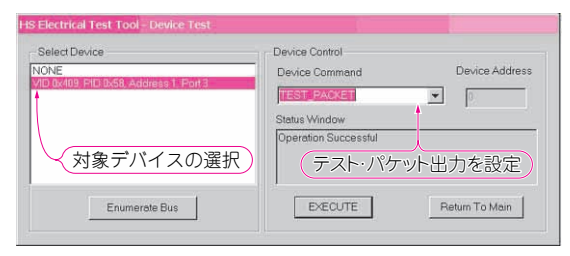

います.手前左側にある黒い箱が試験対象のUSBハ ブです.また,手前右側の基板がテスト・フィクスチ ャで,テストの種類ごとに交換します.

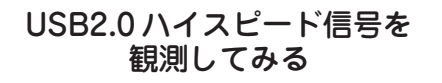

## 試験用信号の発生

● エレクトリカル・テスト・ツールを入手する

USB 機器は, コンプライアンス・テストに必要な 試験用信号を発生できるように作られています. USB2.0 ハイスピードの試験用信号を発生させるには, USB インプリメンターズ・フォーラムのウェブ・ペ ージ(http://www.usb.org/)から HS エレクトリカ ル・テスト・ツールをダウンロードして, USB 機器 をつないだパソコン(ホスト)にインストールする必要 があります. このツールを使って試験対象機器を設定 すると, いろいろな試験用の信号を発生できます.

#### 信号品質などの確認にはテスト・パケットを使う

コンプライアンス・テストにはいろいろなテストが 含まれていますが、アイ・パターンの確認など信号品 質テストを行うときは、テスト・パケットを発生する ように設定します.図6-1に示したHSエレクトリカ ル・テスト・ツールの画面左側から、試験対象になる デバイスを選択したあと、右側のメニューでTEST\_ PACKETを選択します.

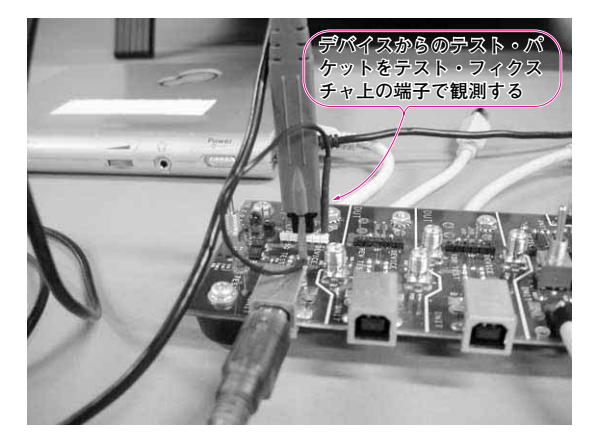

<写真6-3> USB2.0 ハイスピード信号のプロービング

〈図6-2〉テスト・フィクスチャの回路切断機能

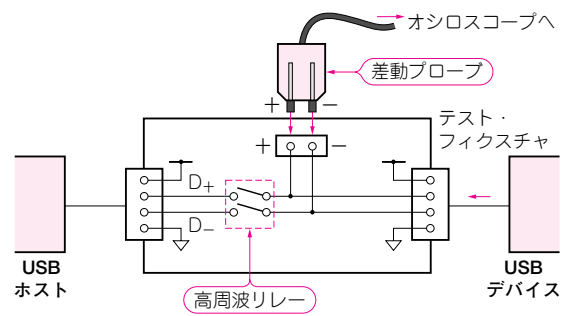

一度USBデバイス側からテスト波形を繰り返し送るように設定すると、ホストからデバイスを切り離しても、デバイスはテスト・パケットを出力し続けます。
またUSBテスト・フィクスチャは、図6-2のようにD+/D-ラインだけを外部から切断できる構造になっています。

# ■ 信号品質テスト

### ラスト・パケットを観測する

USB2.0ハイスピードの信号品質テストでは立ち上 がり時間が最小 500 ps の波形を線路の途中で観測す る必要があるため,高インピーダンスの差動プローブ を使います.

写真6-3は、テクトロニクス社のテスト・フィク スチャを使って波形を観測しているようすです。垂直 に立っているのが差動プローブです。図6-3はオシ ロスコープで取り込んだテスト・パケットの波形です。 上側の波形はテスト・パケット全体で、下側はその一 部を拡大表示したものです。

図6-3(a) はテスト・パケットの先頭部分を拡大し たもので、"L"と"H"が約2.1 ns ごとに交互に現れ、 ビット・レートが480 Mbps になっていることがわか ります.また図6-3(b)は、テスト・パケットの中で 波形が最もひずむ部分を拡大表示したものです.テス ト・パケットには、ほかにもいろいろなパターンが含 まれています.

#### ● 信号品質テストの実行結果

写真6-1と写真6-2で示したテスト環境を使えば、 観測したテスト・パケットからアイ・パターンなどを 生成して,信号品質テストのリポートを自動的に生成 できます.信号品質テストのリポートの例を図6-4 に示します.

プローブによる観測波形の違い

### ● 受動プローブを使うと振幅が小さく見える

オシロスコープで波形を観測するときは、一般的に は1 M~10 MΩの受動プローブを使います.このプ